# Сервис «ЭДО с банком»

Руководство пользователя Версия 1.0

## Содержание

| Предисловие                                      | 3    |
|--------------------------------------------------|------|
| Общие сведения                                   | 4    |
| Требования                                       | 5    |
| Вход в сервис «ЭДО с банком»                     | 6    |
| Вход через Интернет-Банк                         | 6    |
| Вход через портал «БИФИТ ЭДО»                    | 7    |
| Интерфейс сервиса                                | 9    |
| Работа с документами                             | . 12 |
| Обработка исходящего документа                   | . 15 |
| Обработка входящего документа                    | 18   |
| Работа с архивными документами                   | 21   |
| Управление структурой и сотрудниками организации | 22   |
| Управление ролями                                | 22   |
| Настройка структуры подразделений организации    | 24   |
| Управление сотрудниками                          | . 27 |
| Основные бизнес-процессы                         | 33   |

## Предисловие

Данный документ предназначен для участников электронного документооборота с использованием сервиса «ЭДО с банком» (далее – сервис).

В руководстве изложены инструменты необходимые для работы с сервисом «ЭДО с банком» в интерфейсе Интернет-Банка и через портал «БИФИТ ЭДО».

В разделе Общие сведения описаны основные возможности сервиса.

В разделе **Требования** перечислены общие требования к программному и аппаратному обеспечению, необходимому для работы с сервисом.

В разделе Вход в сервис «ЭДО с банком» описаны способы и порядок действий входа в сервис.

В разделе Интерфейс сервиса описаны основные элементы интерфейса сервиса.

В разделе Работа с документами описаны процессы создания, редактирования, копирования, исправления, подписания, удаления, отказ в подписи, экспорта документов.

В разделе Работа с архивными документами описан процесс взаимодействия с разделами документов, которые банк перевел в архив.

В разделе **Управление структурой и сотрудниками организации** описаны процессы создания, активации, удаления ролей, управление сотрудниками и структурой подразделений организации в сервисе «ЭДО с банком».

В разделе Основные бизнес-процессы дано описание процессов взаимодействия участников электронного документооборота.

## Общие сведения

Сервис «ЭДО с банком» – универсальная платформа, которая позволяет банку и его клиентам вести обмен документами по форматам банка.

Участником документооборота (стороной-подписантом) может быть:

- Клиент банка пользователь системы «iBank»;
- Любой клиент ЭДО;
- Пользователь, который не является клиентом ЭДО.

При работе с сервисом пользователям доступно:

- Удаленно предоставлять пакет документов в банк;
- Подписание документов усиленной квалифицированной электронной подписью (КЭП);
- Привлекать необходимое количество участников-подписантов;
- Отслеживать статус подписания документов;
- Прикреплять к документам произвольные файлы;
- Работать в едином пространстве документов через Интернет-Банк, либо через портал «БИФИТ ЭДО».

Все документы в сервисе подписываются КЭП, что обеспечивает их юридическую значимость.

## Требования

Для работы с сервисом пользователю необходимы:

- Компьютер с операционной системой:
  - Microsoft Windows: 7 (х86/х64) и выше;
  - Apple Mac OC X: 10.7 (Lion) и выше;

— Linux: AltLinux 7 (x86/x64), Debian 7 (x86/x64), Mint 13 (x86/x64), SUSE Linux Enterprise Desktop 12 (x64), openSUSE 13 (x86/x64), Ubuntu 12.04 (x86/x64) и более современные версии указанных дистрибутивов.

- Web-браузер:
  - Internet Explorer версия 11;
  - Firefox версия 44 и выше;
  - Chrome версия 49 и выше.
- Плагин BIFIT Signer версии 6.2 и выше. При отсутствии необходимой версии плагина ссылки и инструкции для его установки/обновления отображаются на странице входа;
- Усиленная квалифицированная электронная подпись (КЭП);
- СКЗИ КриптоПро СЅР для работы с КЭП (инструкцию по установке см. в документации от разработчика);
- Доступ в Интернет-Банк для работы с сервисом через систему «iBank».

## Вход в сервис «ЭДО с банком»

Вход и работа в сервисе «ЭДО с банком» доступны:

- через Интернет-Банк;
- через портал «БИФИТ ЭДО».

### Вход через Интернет-Банк

- 1. Войдите в Интернет-Банк одним из доступных способов (см. рис. 1):
  - с использованием ключа электронной подписи;
  - с использованием логина и пароля от Интернет-Банка.

|                     | Блок авторизации<br>I                                                      |                            |
|---------------------|----------------------------------------------------------------------------|----------------------------|
| ſ                   | iBank для Бизнеса                                                          |                            |
|                     | Вход в Интернет-Банк                                                       |                            |
| Вход по<br>ключу ЭП | по электронной подписи по логину —                                         | Вход по логину<br>и паролю |
|                     | ООО "Глобус"<br>Пархоцик Алексей Владимирович ?<br>Действует до 30.10.2019 |                            |
|                     | Войти                                                                      |                            |
|                     | Выбрать электронную подпись                                                |                            |
|                     | Альтернативная точка входа: <u>iBank2.ru</u>                               |                            |
|                     |                                                                            |                            |
|                     | Как войти в Интернет-Банк? 🦰 ?                                             |                            |
|                     | Инструкция                                                                 |                            |
|                     |                                                                            |                            |
|                     | Регистрация и создание ЭП                                                  |                            |

Инструкция по входу в систему

#### Рис. 1. Авторизация в Интернет-Банке

2. Перейдите в раздел «ЭДО с банком» (см. рис. 2).

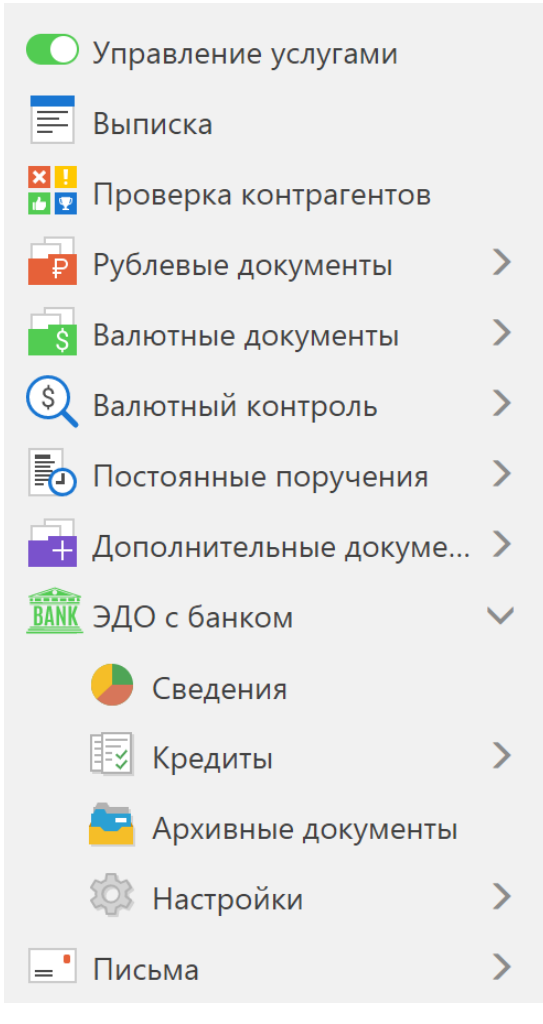

Рис. 2. Дерево документов в Интернет-Банке

### Вход через портал «БИФИТ ЭДО»

- 1. Перейдите на портал «БИФИТ ЭДО» по ссылке https://edo.bifit.com
- 2. Авторизуйтесь на портале одним из способов (см. рис. 3):
  - с использованием КЭП;
  - с использованием логина и пароля от портала «БИФИТ ЭДО».

|                                          | 1                     |           |                                     |
|------------------------------------------|-----------------------|-----------|-------------------------------------|
|                                          | Единый е              |           |                                     |
| Вкладка входа<br>по КЭП                  | ——по сертификату      | по логину | Вкладка входа по<br>логину и паролю |
|                                          | E-mail или телефон    |           |                                     |
|                                          | Пароль                | I)        |                                     |
|                                          | Войти                 |           |                                     |
| Форма восстановления<br>пароля по логину | <u>——Восстановить</u> | пароль    |                                     |
| Форма регистрации<br>личных данных       | Зарегистриро          | ваться    |                                     |

Рис. 3. Авторизация на портале «БИФИТ ЭДО»

3. Перейдите в подраздел **Выбор банка** и нажмите на логотип банка, с которым необходимо начать электронный документооборот (см. рис. 4). В дереве документов отобразятся доступные для работы разделы.

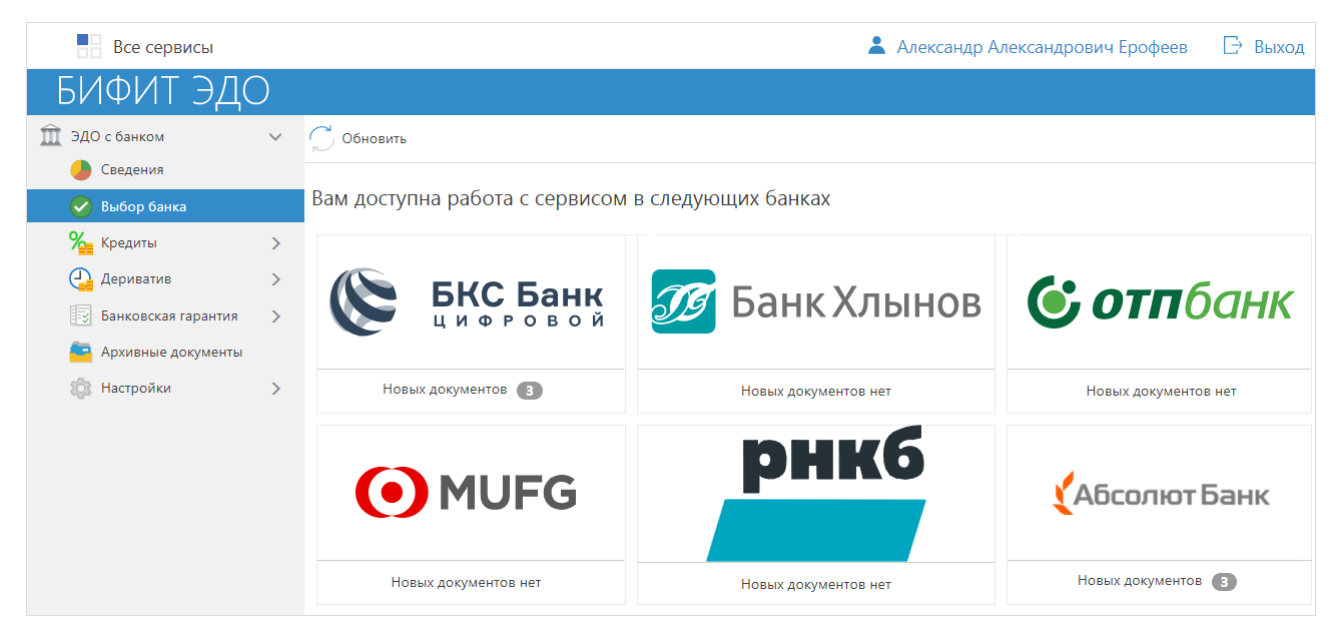

Рис. 4. Раздел «Выбор банка»

## Интерфейс сервиса

#### Элементы управления

При работе с сервисом в интерфейсе Интернет-Банка, все действия осуществляются в разделе «ЭДО с банком» (см. рис. 5).

|                           |              |                         | Фильтр объ                                | ыектов списка<br> |                         | Поиск          | объектов в списн<br> | ке       |                     |
|---------------------------|--------------|-------------------------|-------------------------------------------|-------------------|-------------------------|----------------|----------------------|----------|---------------------|
| iBank для Бизнеса         |              | 000 "KON                | ЛУС"                                      | 💮 Ерофеен         | з Александр Александров | ич భి          | ∽ [→ Выход           |          | трока<br>Леню       |
| 🔘 Управление услугами     |              | 🕂 Новый 🦵 Обно          | вить 🔎 Подписать                          | Удалить           | 🚹 Экспорт 📑 Распеча     | атать 📃 Другие | е операции           | _п<br>де | 1анель<br>эйствий   |
| 📰 Выписка                 |              |                         |                                           |                   |                         |                |                      |          |                     |
| 🛛 🚺 Проверка контрагентов |              | Рабочие Чернов          | ики Завершенные                           |                   |                         |                |                      |          |                     |
| 📴 Рублевые документы      | >            |                         |                                           |                   | dante .                 |                |                      |          |                     |
| 📑 Валютные документы      | >            | Документы любые 🔻       | C E                                       | 10                | Направление любые       | • Обновить     | <b>Q</b> Поиск       |          |                     |
| 🔇 Валютный контроль       | >            | N док.                  | Направление Да                            | ата.док           | Статус                  |                | :=                   | =        |                     |
| <b>БАТК</b> ЭДО с банком  | $\checkmark$ | 1                       | исходящие 06                              | 5.08.2019         | новый                   |                |                      |          |                     |
| 🕒 Сведения                |              | 3                       | исходящие 23                              | 3.09.2019         | подписан                |                |                      | P<br>F 0 | <sup>у</sup> абочая |
| % Кредиты                 | ~            | 5                       | исходящие 25                              | 5.09.2019         | новый                   |                |                      |          | -onder B            |
| Договор кредита           |              |                         |                                           |                   |                         |                |                      |          |                     |
| Заявка с поручителе       | м            |                         |                                           |                   |                         |                |                      |          |                     |
| Кредитная заявка          |              |                         |                                           |                   |                         |                |                      |          |                     |
| 🧧 Архивные документь      | a >          |                         |                                           |                   |                         |                |                      |          |                     |
| 🏟 Настройки               | >            |                         |                                           |                   |                         |                |                      |          |                     |
| = Письма                  | >            |                         |                                           |                   |                         |                |                      |          |                     |
| iBank для Бизнеса         |              | Всего документов: 3     |                                           |                   |                         |                |                      |          |                     |
| <br>Дерег<br>докумен      | во<br>нтов   | I<br>Строка состояния Ч | I<br>Іекбокс для выбора<br>объекта списка |                   |                         |                |                      |          |                     |

Рис. 5. Интерфейс Интернет-Банка

При работе с сервисом через портал «БИФИТ ЭДО» для работы доступны только разделы сервиса «ЭДО с банком» (см. рис. 6):

|                       |                      |                                          | Фильтр          | объектов списка |                        | Пои            | іск объектов в списк<br> | е                    |
|-----------------------|----------------------|------------------------------------------|-----------------|-----------------|------------------------|----------------|--------------------------|----------------------|
| Все сервис            | Ы                    |                                          |                 | <b>.</b>        | Александр Александрови | ч Ерофеев [    | ∃ Выход                  | Строка<br>Меню       |
| БИФИТ З               | ЭДО                  |                                          |                 |                 |                        |                |                          |                      |
| 🏛 ЭДО с банком        | ~                    | 🕂 Новый 🦵 Обн                            | овить 😡 Подписа | ать 🛄 Удалит    | ь 🚹 Экспорт 📑 Распеча  | атать 📃 Другие | е операции               | _ Панель<br>действий |
| 🌙 Сведения            |                      |                                          |                 |                 |                        |                |                          | _                    |
| 🕑 Выбор банка         |                      | Рабочие Черно                            | вики Завершенн  | ные             |                        |                |                          |                      |
| Кредиты               | $\sim$               |                                          | _               | •               | <b>—</b>               |                |                          |                      |
| Договор кредит        | га с поручите        | документы люоые                          | • C             |                 | Направление люоые      | Ооновить       | СПОИСК                   |                      |
| Деривативная с        | делка                | N док.                                   | Направление     | Дата.док        | Статус                 |                | :=                       | Рабочая              |
| Кредитная заяв        | ка                   | 3                                        | исходящие       | 23.09.2019      | подписан               |                |                          | UMIACIE              |
| Договор креди         | ra                   | 5                                        | исходящие       | 25.09.2019      | подписан               |                |                          |                      |
| 🧧 Архивные доку       | менты                |                                          |                 |                 |                        |                |                          |                      |
| 🔯 Настройки           | >                    |                                          |                 |                 |                        |                |                          |                      |
| Всего документов: 2   |                      |                                          |                 |                 |                        |                |                          |                      |
| I<br>Строка состояния | Дерево<br>документов | <br>Чекбокс для выбора<br>объекта списка |                 |                 |                        |                |                          |                      |

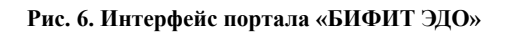

#### Строка меню

Строка меню содержит кнопки:

| ООО "КОМУС"  | <ul> <li>— кнопка с наименованием организации, со счетами которой ведется работа в<br/>данной сессии. Служит для быстрой смены пользователя в Интернет-Банке;</li> </ul> |
|--------------|----------------------------------------------------------------------------------------------------|
| Все сервисы  | — кнопка переключения между сервисами БИФИТ ЭДО: «ЭДО Госорганы» и «ЭДО Контрагенты» на портале;                                                                         |
| $\bigcirc$   | — информация о пользователе;                                                                                                    |
| <b>*</b>     | — личный кабинет пользователя в сервисе аутентификации;                                                                                                    |
| ( <u>5</u> 3 | — переход на страницу настроек;                                                                                                    |
| ? ~          | <ul> <li>справочная информация. Содержит краткое руководство пользователя,<br/>сведения о программе и информацию о банке;</li> </ul>                                     |
| 🕞 Выход      | — завершение работы с сервисом.                                                                                                    |

#### Панель действий

На панели действий отображаются кнопки для выполнения операций, соответствующих определенным действиям выбранного подраздела и отмеченным документам.

#### Дерево документов

#### Рабочая область

кнопку Обновить (см. рис. 7).

Рабочая область представляет собой список объектов и элементы управления:

Закладки. Для переключения между закладками используйте ссылки с наименованием закладок.

**Фильтр объектов списка.** Для поиска необходимой записи по значениям атрибутов и формирования списка может быть использован фильтр.

Для задания фильтра по направлению или статусу документа выберите в выпадающем списке одно из значений и нажмите кнопку <sup>Обновить</sup> (см. рис. 7).

Для задания фильтра по дате вручную или с помощью компоненты **Календарь** (кнопка ) в полях "с" и "**no**" укажите даты начала и окончания периода, за который необходимо отобразить записи и нажмите

| Рабочие   | Черновики Заве     | ршенные      |             |           |          |
|-----------|--------------------|--------------|-------------|-----------|----------|
| Документы | любые 👻            | с 📋 по       | Направление | любые 🝷   | Обновить |
|           | любые              |              |             | любые     |          |
| N док.    | новые              | а.док Статус |             | исходящие |          |
|           | в процессе подписи |              |             | входящие  |          |
|           | подписанные        |              |             |           |          |
|           | не актуальные      |              |             |           |          |
|           | устаревшие         |              |             |           |          |
|           |                    |              |             |           |          |

#### Рис. 7. Фильтр списка документов

*Поиск записей в списке.* Для поиска записи в списке укажите значение или часть значения в поле <sup>Q</sup> Поиск

*Сортировка записей списка.* Для сортировки данных по значению одного столбца нажмите на заголовок столбца. Действие доступно для всех отображаемых столбцов. Порядок сортировки обозначается меткой в заголовке столбца: по убыванию — 🗸 по возрастанию — Ло умолчанию записи списка отсортированы по убыванию по дате и номеру.

Для выполнения сортировки по значениям нескольких столбцов, удерживая нажатой клавишу Shift, последовательно нажмите на заголовки столбцов. В заголовке отобразится метка с номером, обозначающая порядок сортировки.

*Изменение состава столбцов.* Для изменения состава столбцов нажмите кнопку отображения столбцов и выберите столбцы, которые необходимо отображать в таблице.

*Изменение ширины столбцов.* Для изменения ширины столбца перетащите левую или правую границу заголовка столбца до нужной ширины.

**Изменение ширины панели дерева документов.** Для изменения ширины панели дерева документов нажмите на ее границу и, не отпуская, перетащите до нужной ширины. Последняя настроенная пользователем ширина сохраняется.

*Групповые операции.* Для выполнения групповой операции отметьте несколько записей из списка и нажмите на панели действий кнопку (или выберите пункт контекстного меню), соответствующую необходимому действию.

### Работа с документами

Работа с документами осуществляется в соответствующем типу документа подразделе сервиса «ЭДО с банком». Права на работу с документами определяются назначенной сотруднику ролью.

Документы в подразделах распределены на следующих закладках:

Рабочие – оформленные документы, с которыми работает организация;

Черновики – исходящие документы, оформление которых еще не завершено;

Завершенные – документы, работа с которыми завершена.

Все документы распределяются по направлению относительно пользователя (см. рис. 8):

- Входящие;
- Исходящие.

Стадия обработки документа отражается в его статусе (см. рис. 8):

- Новый документ создан и ожидает действия над ним;
- В процессе подписи (X из N) документ ожидает подписания всеми сторонами-подписантами, где X количество подписавших, N общее количество подписантов в документе;
- Требуется подпись входящий документ, ожидающий подписания;
- В подписи отказано участник документа отказал в подписании;
- Отвергнут банком банк отказал в подписании документа. Документооборот завершен;
- Требуется исправление банк запросил внести исправления по данному документу;
- Отправлен на исправление ожидается внесение исправлений в документ;
- Подписан процесс подписания документа завершен;
- Собраны все подписи документ подписан всеми участниками и ожидается решение банка;
- Принят банком документ принят банком;
- Устарел присваивается документам, для которых банком было загружено новое описание и установлен запрет на работу с документами, созданными по старому формату.

| N док. | Направление | Дата.док   | Статус                      |
|--------|-------------|------------|-----------------------------|
| 1      | исходящие   | 08.11.2019 | новый                       |
| 2      | исходящие   | 08.11.2019 | в процессе подписи (2 из 3) |
| 3      | входящие    | 08.11.2019 | требуется подпись           |
| 4      | исходящие   | 08.11.2019 | в подписи отказано          |
| 5      | исходящие   | 08.11.2019 | отвергнут банком            |
| 6      | исходящие   | 08.11.2019 | требуется исправление       |
| 7      | входящие    | 08.11.2019 | Отправлен на исправление    |
| 8      | исходящие   | 08.11.2019 | подписан                    |
| 9      | исходящие   | 08.11.2019 | собраны все подписи         |
| 10     | исходящие   | 08.11.2019 | принят банком               |

Рис. 8. Направление и статус документов

Основная работа пользователя с документами (просмотр, редактирование, подписание и др.) осуществляется на странице **Форма документа**, представленной на рис. 9.

| iBank для Бизнеса    | ООО "КОМУС"                                                                                                    |                                  |
|----------------------|----------------------------------------------------------------------------------------------------|----------------------------------|
| ✓ Вернуться к списку | 🗇 Обновить 🔜 Редактировать 😡 Подписать 📋 Скопировать 🛄 Удалить 📃                                                                                                    | Другие операции                  |
|                      | Документ N 5 от 25.09.2019<br>Вы "Клиент"<br>Документ<br>Документ<br>Поля документа<br>Дата создания 25.09.2019<br>Параметры кредита<br>Назначение кредита Рефинансирование<br>Годовая выручка компании 890000<br>Сумма кредита 1485000<br>Срок кредитования (мес.) 60<br>Участники |                                  |
|                      | Банк АО "БКС БАНК",ИНН:5460000016,КПП:770201001                                                                                                    |                                  |
|                      | Клиент ООО КОМУС ,//НН://32530931,КПП://2301001<br>Вложения<br>Юридические документы ><br>Финансовые документы >                                                                                                    | Макс. размер: 50.00 Мб           |
|                      | Бухгалтерская отчётность: Бухгалтерский баланс (ОКУД 0710001).xls<br>О движении денежных средств.xls<br>Финансовые результаты 01-12.2018 (ОКУД 0710002).xls                                                                                                    | 61.50 K6<br>73.00 K6<br>57.50 K6 |
|                      | Сведения о ранее полученных кредитах: Сведения о ранее полученных кредитах.pdf                                                                                                    | 148.81 K6                        |
|                      | <u>Статус: 리 новый</u><br>Подписи: 리 Нет                                                                                                    | оощии размер 340.81 Кб           |

#### Рис. 9. Форма документа

Основными элементами интерфейса страницы Форма документа являются:

- 1. Панель действий содержит кнопки для работы с документом.
- 2. Бланк документа содержит форму документа.

Обязательность заполнения полей, тип, название, а также их количество определяется банком.

Используйте кнопки >>> рядом с названием блока, чтобы отобразить/скрыть его содержание.

В режиме просмотра каждое вложение является отдельной гиперссылкой, при нажатии на которую начинается загрузка прикрепленного к документу вложения.

3. Статус – текущее состояние документа. При нажатии на данную ссылку отображается диалог История документа, который содержит историю изменений документа и поле для комментариев при отказе в подписи или направлении банком документа на доработку (см. рис. 10).

| История докуме   | ента                                       |                       | ×   |
|------------------|--------------------------------------------|-----------------------|-----|
| Время            | Действие                                   | Состояние             | ≔   |
| 08.11.2019 12:24 | Сохранение                                 | новый                 |     |
| 08.11.2019 12:24 | Подписать                                  | в процессе подписи    | I I |
| 08.11.2019 12:24 | Подписать                                  | в процессе подписи    | 1   |
| 08.11.2019 12:29 | Перевод документа в статус "Требуется ис   | требуется исправлен   | ние |
|                  |                                            |                       |     |
| Комментарий бан  | ка: прикрепите скан-копии документов в сос | ответствии с установл | ен- |
| ным перечнем.    |                                            |                       |     |
|                  |                                            |                       |     |
|                  |                                            | Закр                  | ыть |
|                  |                                            |                       |     |

Рис. 10. Диалог «История документа»

4. Подписи – информация о подписях под электронным документом.

При нажатии на данную ссылку отображается диалог **Информация о подписях**, который содержит данные о времени подписи документа и владельце ключа ЭП. При отсутствии подписей под документом ссылка не активна (см. рис. 11).

| Информация о        | подписях               |             |                   |                                         | ×  |
|---------------------|------------------------|-------------|-------------------|-----------------------------------------|----|
| Время               | Результат проверки КЭП | Организация | Владелец          | Документ                                |    |
| 25.09.2019 17:39:31 | Верна                  | ооо комус   | Ерофеев Александр | Бухгалтерский баланс (ОКУД 0710001).xls |    |
| 25.09.2019 17:39:31 | Верна                  | ооо комус   | Ерофеев Александр | Кредитная заявка                        |    |
| 25.09.2019 17:39:31 | Верна                  | ооо комус   | Ерофеев Александр | О движении денежных средств.xls         |    |
| 25.09.2019 17:39:31 | Верна                  | ооо комус   | Ерофеев Александр | Сведения о ранее полученных кредитах.ро | df |
| 25.09.2019 17:39:31 | Верна                  | ООО КОМУС   | Ерофеев Александр | Финансовые результаты 01-12.2018 (ОКУД  |    |
|                     |                        |             |                   | Закрыть                                 |    |

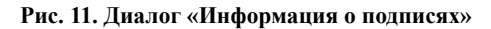

Основные действия над документом:

- Создание документа;
- Редактирование документа;
- Копирование документа;
- Удаление документа;
- Исправление документа;
- Подписание документа;
- Отказ в подписи;
- Экспорт документа;
- Работа с завершенными документами.

#### Обработка исходящего документа

#### Создание документа

- 1. Перейдите в подраздел, соответствующий типу документа, который необходимо создать.
- 2. Нажмите кнопку Новый
- 3. При заполнении документа используйте рекомендации из раздела Заполнение полей документов.
- 4. После заполнения формы доступны два варианта сохранения документа:

При нажатии кнопки Coxpaнute в рабочие - подразумевается, что все обязательные поля заполнены и документ готов для дальнейшей обработки в сервисе. Документ отобразится в списке записей на закладке **Рабочие**;

• При нажатии кнопки Сохранить в черновики - сохраняется документ, оформление которого планируется завершить позже. Документ отобразится в списке записей на закладке **Черновики**.

Для перевода документа из *Черновиков* в *Рабочие* нажмите кнопку Cdenate рабочим, одновременно выполняется проверка корректности заполнения полей документа.

#### Заполнение полей документов

Состав и содержание полей и блоков формы документа устанавливается банком (см. рис. 12).

| Документ<br>Вы "Клиент | г от 26.09.<br>" | 2019                 |                |              |              |
|------------------------|------------------|----------------------|----------------|--------------|--------------|
| Документ               |                  |                      |                |              |              |
| Ν                      |                  |                      | от             | 26.09.2019 🚞 |              |
| Участники              |                  |                      |                |              |              |
| Банк                   | АО "БКС БАН      | <b>∙К",ИНН:54600</b> | 000016,KNN:770 | 0201001      |              |
| Клиент                 | ООО "КОМУ        | С",ИНН:77325         | 36931,КПП:772  | 301001       |              |
| Поручитель             |                  |                      |                |              |              |
| Параметры к            | редита           |                      |                |              |              |
| Назначение к           | редита           |                      |                |              |              |
| Сумма кредит           | a                |                      |                |              |              |
| Вложения               |                  |                      |                | Макс. разме  | ер: 50.00 Мб |
| Юридически             | ие документь     | or 🗸                 |                |              |              |
| Учредительн            | ый договор по    | оручителя:           | Загрузить      |              |              |
| Св-во о гос. р         | регистр. юр.ли   | ца (поручител        | ля): Загрузит  | Ъ            |              |
|                        |                  |                      |                | Общий        | і размер 0 б |
| Статус: 🗗 н            | ювый             |                      |                |              |              |
| Подписи: 🗗             | Р Нет            |                      |                |              |              |
|                        |                  |                      |                |              |              |

Рис. 12. Форма документа

Для заполнения формы документа выполните:

- 1. Поля, предназначенные для указания дат, заполняются вручную или с помощью кнопки 🛅
- 2. В каждом из блоков заполните поля, доступные для ввода данных.

Блок Участники может содержать более двух записей. Реквизиты банка недоступны для изменения.

— При нажатии на название своей роли в документе (роль пользователя указывается в начале документа), отображается окно с реквизитами (см. рис. 13);

| Клиент       |             |  |  |           |        | × |
|--------------|-------------|--|--|-----------|--------|---|
| Наименование | ООО "КОМУС" |  |  |           |        |   |
| NHH          | 7732536931  |  |  |           |        |   |
| КПП          | 772301001   |  |  |           |        |   |
|              |             |  |  |           |        |   |
|              |             |  |  | Сохранить | Отмена |   |

Рис. 13. Реквизиты участника документа

В данном окне для редактирования доступны только наименование и КПП.

— При нажатии на название участника отобразится диалоговое окно **Выбора** участника (см. рис. 14).

| Поручитель   | ,                                     | × |
|--------------|---------------------------------------|---|
| Тип          | Юридическое лицо                      |   |
| Поиск        | <b>Q</b> Введите наименование или ИНН |   |
| Наименование |                                       |   |
| ИНН          |                                       |   |
| кпп          |                                       |   |
|              |                                       |   |
|              | Очистить Сохранить Отмена             |   |

Рис. 14. Реквизиты участника документа

Поиск осуществляется, в зависимости от выбранного значения **Тип участника**, по наименованию/ ФИО или ИНН.

- 3. Прикрепите необходимые вложения. Для этого в блоке **Вложения** нажмите на ссылку **Загрузить** и укажите путь к файлу.
- 4. После заполнения формы нажмите кнопку Сохранить в рабочие документ отобразится на закладке **Рабочие**, ему будет присвоен статус **Новый** и он станет доступен для подписания.

В случае заполнения не всех обязательных полей документа нажмите кнопку Сохранить в черновики - документ отобразится на закладке **Черновики**, ему будет присвоен статус **Новый** и он будет доступен для последующего заполнения.

Для отмены используйте кнопку < Вернуться к списку

#### Редактирование документа

Редактирование доступно только для документов в статусе Новый.

Для редактирования выполните:

- 1. Выберете документ в списке на закладке Рабочие или Черновики.
- 2. В открывшейся экранной форме нажмите кнопку 🔄 Редактировать
- 3. Внесите необходимые изменения и сохраните документ.

Для отмены используйте кнопки 🛇 Отменить или < Вернуться к списку

#### Копирование документа

При копировании документа создается документ с заполненными полями формы, при этом документу присваивается новый номер, а блок прикрепленных вложений очищается.

Для копирования выполните:

- 1. Выберите документ в списке на закладке Рабочие, Черновики или Завершенные.
- 2. В открывшейся экранной форме нажмите кнопку 🗋 Скопировать
- 3. Внесите необходимые изменения и сохраните документ.

#### Удаление документа

Удалению подлежат документы в статусе Новый. Удаленный документ восстановлению не подлежит.

Удалить документ можно одним из следующих способов:

- Отметить необходимый документ в списке и нажать кнопку Удалить или выбрать пункт контекстного меню Удалить;
- На странице просмотра документа нажать кнопку и удалить

#### Исправление документа

Банк может вмешаться в документооборот и запросить исправление документа.

Действие доступно банку для входящих документов в статусе:

- С запросом подписи Требуется подпись;
- Без запроса подписи В процессе подписи, Собраны все подписи.

Документу, по которому банк запросил исправление, присваивается статус:

- Требуется исправление статус отображается для создателя документа;
- Отправлен на исправление статус отображается для остальных участников документооборота.

Указанная банком причина запроса исправления документа отобразится в столбце **Комментарий** списка документов и в диалоге **История документа** (см. рис. 10).

При исправлении документа

Для исправления документа выполните:

- 1. Выберете в списке документ в статусе Требуется исправление.
- 2. В открывшейся экранной форме нажмите кнопку 📓 Исправить

3. Внесите необходимые изменения и сохраните документ нажав кнопку 🗋 Сохранить исправления

Документу будет присвоен статус Внесены исправления, а все подписи под документом удалены.

4. Запустите документооборот подписав документ.

#### Обработка входящего документа

#### Подписание документа

Документы сервиса «ЭДО с банком» могут быть подписаны только ключами КЭП, зарегистрированными в сервисе. Для регистрации ключа КЭП обратитесь к сотруднику вашей организации, обладающему правами администратора сервиса.

Право сотрудника на подпись документов определяется назначенной ему ролью (см. раздел Управление ролями).

Подписание документа доступно инициатору процесса, а также остальным участникам процесса в определенной документом очередности.

Для подписания доступны исходящие документы в статусе Новый и входящие документы в статусе **Требуется подпись**.

Подписать документ можно одним из следующих способов:

- Отметить необходимый документ в списке и нажать кнопку
- На странице просмотра документа нажать кнопку 😡 Подписать

Для просмотра информации о подписи под электронным документом нажмите ссылку Подписи: <sup>СР</sup> на странице просмотра документа.

При подписании статус документа изменится на один из вариантов: Подписан, В процессе подписи.

#### Отказ в подписи

Отказать в подписи может любой участник документооборота для которого входящий документ находится в статусе **Требуется подпись**. Действие завершает документооборот и переводит документ в статус **В подписи отказано**.

#### Примечание:

Банку доступно действие Отвергнуть для документов под которыми не требуется подпись.

Действие активно для документов в статусах Собраны все подписи и В процессе подписи.

Действие завершает документооборот и переводит документ в статус Отвергнут банком.

Для отказа в подписи выполните:

1. Отметьте документ в списке и выберите пункт контекстного меню Другие операции → Отказать в подписи (см. рис. 15).

| + Нов   | ый  Обновить    | 😞 Подп | исать 🗍 Удалить        | ↑ Экспорт     | Другие операции           |            |
|---------|-----------------|--------|------------------------|---------------|---------------------------|------------|
|         |                 |        |                        |               | Принять                   |            |
| Рабоч   | ие Черновики    | Заверш | енные                  |               | Отвергнуть                |            |
|         |                 |        |                        |               | Отказать в подписи        |            |
| Докумен | ты любые        | ▼ C    | 07.10.2019 🛅 по        |               | Запросить исправление     | • Обновить |
| N       | av V Haans      |        | <b><i>Пото ток</i></b> | Canada        | В завершенные             |            |
| пд      |                 | вление | дата.док               | Статус        | Перевести в подразделение |            |
| 8       | исходя          | ящие   | 14.10.2019             | в подписи отк | азано                     |            |
| ✓ 4     | Подписать       | ие     | 08.11.2019             | требуется под | іпись                     |            |
|         | Удалить         |        |                        |               |                           |            |
|         | Экспорт         |        |                        |               |                           |            |
|         | Другие операции | Приня  | ять                    |               |                           |            |
|         |                 | Отвер  | огнуть                 |               |                           |            |
|         |                 | Отказ  | ать в подписи          |               |                           |            |
|         |                 | Запро  | осить исправление      |               |                           |            |
|         |                 | В заве | ершенные               |               |                           |            |
|         |                 | Перев  | зести в подразделение  | e             |                           |            |

#### Рис. 15. Действие "Отказ в подписи"

2. Укажите причину отказа в подписи в отобразившемся диалоговом окне **Причина отказа в подписи** (см. рис. 16) и нажмите кнопку **ОК**.

| Причина отказа в подписи         |    |        |  |  |  |  |  |
|----------------------------------|----|--------|--|--|--|--|--|
| Укажите причину отказа в подписи |    |        |  |  |  |  |  |
|                                  |    |        |  |  |  |  |  |
|                                  | ОК | Отмена |  |  |  |  |  |

Рис. 16. Диалог "Причина отказа в подписи"

#### Экспорт документа

Экспортировать можно документы в статусах В процессе подписи и Подписан.

Для этого отметьте необходимый документ в списке или перейдите на страницу его просмотра и нажмите

кнопку 🗋 Экспорт

Результатом экспорта будет архив, содержащий файл документа в формате XML, все прикрепленные вложения и файлы с подписью для каждого из них. Извлеченные из архива вложения возможно сохранить на локальном диске, распечатать, переслать и т.д.

#### Работа с завершенными документами

В список документов закладки Завершенные могут быть перенесены *рабочие* документы в статусе, отличном от статуса Новый.

#### Перемещение документа «В завершенные»

Отметьте документ на закладке **Рабочие** и выберите пункт контекстного меню Другие операции → **В** завершённые (см. рис. 17).

| +                             | Новый  | С Обно     | овить 😡 Подписать | , 🗍 Удалить 👔  | Экспорт 📑 Ра   | аспечатать | Другие операции  |  |  |
|-------------------------------|--------|------------|-------------------|----------------|----------------|------------|------------------|--|--|
| Рабочие Черновики Завершенные |        |            |                   |                |                |            |                  |  |  |
| Док                           | ументы | любые      | ▼ c               | по             | Направление    | любые      | • Обновить       |  |  |
|                               | N док  | . 🗸 Направ | зление Дата.док   | Статус         | Вид банковс    | Сумма гар  | ан Представитель |  |  |
| ~                             | 7      | входя      | Подписать         | подписан       | Тендерная гара | 6720000    | Пархоцик Алексей |  |  |
|                               | 4      | входяі     | Удалить           | Требуется подп | Необеспеченна  | 800000     | Минеев Денис     |  |  |
|                               | 3      | исход:     | Экспорт           | в процессе под | Гарантия возвр | 1500000    | Минеев Денис     |  |  |
|                               |        |            | Распечатать       |                |                |            |                  |  |  |
|                               |        |            | Другие операции   | В завершенные  |                |            |                  |  |  |

Рис. 17. Перемещение документа «В завершенные»

#### Перемещение документа «В рабочие»

Для перемещения документа в **Рабочие**, отметьте его в списке на закладке **Завершенные** и выберите пункт контекстного меню **Восстановить** или нажмите соответствующую кнопку панели действий (см. рис. 18).

| +   | Новый  | 💭 Обновить 🔓    | О Под  | писать 🛄 2  | Удалить 🚹 Эксп | орт 📑 Распечат   | ать 📑 Восста | ановить 📃 Други  | е операции |
|-----|--------|-----------------|--------|-------------|----------------|------------------|--------------|------------------|------------|
| F   | абочие | Черновики       | Завері | шенные      |                |                  |              |                  |            |
| Док | ументы | любые 🝷         | c 13.0 | 9.2019 📋 по |                | Направление любь | ie 🔹         | Обновить         |            |
|     | N док  | . 🗸 Направл     | ление  | Дата.док    | Статус         | Вид банковс      | Сумма гаран  | Представитель    | Бенефици   |
| ~   | 7      | Подписать       |        | 03.10.2019  | подписан       | Тендерная гара   | 6720000      | Пархоцик Алексей | 000 "KOM   |
|     | 4      | Удалить         |        | 26.09.2019  | Требуется подп | Необеспеченна    | 800000       | Минеев Денис     | 000 "KON   |
|     | 3      | Экспорт         | e      | 26.09.2019  | в процессе под | Гарантия возвр   | 1500000      | Минеев Денис     | 000 "KON   |
|     |        | Распечатать     |        |             |                |                  |              |                  |            |
|     |        | Восстановить    |        |             |                |                  |              |                  |            |
|     |        | Другие операции |        |             |                |                  |              |                  |            |

Рис. 18. Перемещение документа «В рабочие»

## Работа с архивными документами

Раздел **Архивные документы** содержит документы, с которыми организация вела работу, но банк перевел данный раздел документов в архив (см. рис. 19).

| 💭 Обновить    | ↑ Сохранить на ус | тройс | тво         |        |             |         |          |                |    |
|---------------|-------------------|-------|-------------|--------|-------------|---------|----------|----------------|----|
| Раздел        | Выберите раздел   | •     |             |        |             |         |          |                |    |
| Тип документа | Выберите тип      | •     |             |        |             |         |          |                |    |
| Документы     | любые             | • c   | по          |        | Направление | любые 🔻 | Обновить | <b>Q</b> Поиск |    |
| Desses        | T                 |       | <b>U</b>    | Narow  | 0           |         |          |                | := |
| Раздел        | тип докуме        | н     | паправление | п док. | дата        | .док    | статус   |                |    |
| Документы не  | наидены           |       |             |        |             |         |          |                |    |
|               |                   |       |             |        |             |         |          |                |    |
|               |                   |       |             |        |             |         |          |                |    |

Рис. 19. Раздел «Архивные документы»

Для поиска необходимой записи по значениям атрибутов и формирования списка может быть использован фильтр. После задания фильтра нажмите кнопку <sup>Обновить</sup>

При нажатии в списке на строку с документом открывается экранная форма документа для просмотра. Допустимые действия над документами раздела **Архивные документы**:

- Просмотр документа;
- Сохранение документа.

## Управление структурой и сотрудниками организации

После регистрации организации в сервисе «ЭДО с банком» доступ к документам и настройкам имеет только руководитель организации.

В подразделах Роли, Подразделения и Сотрудники раздела Настройки доступно:

— Создание, назначение, удаление ролей;

— Управление структурой организации;

— Добавление и удаление сотрудников.

Доступ к разделу имеют только Администраторы, роли которых содержат хотя бы одно из следующих прав (см. рис. 21):

- Управление ролями;
- Управление сотрудниками;
- Управление подразделениями.

В общем списке Администраторы отмечены признаком 🗸 (см. рис. 27).

#### Управление ролями

Управление ролями осуществляется в подразделе Настройки → Роли (см. рис. 20).

| 🟛 ЭДО с банком                                | $\sim$       | +  | + Создать ІІІ Удалить |                                                                |   |  |  |  |
|-----------------------------------------------|--------------|----|-----------------------|----------------------------------------------------------------|---|--|--|--|
| 🌔 Сведения<br>📀 Выбор банка                   |              | Ро | Роли 🗉                |                                                                |   |  |  |  |
| 🏀 Кредиты                                     | >            |    | Название роли         | Описание                                                       | ≔ |  |  |  |
| <table-cell-rows> Дериватив</table-cell-rows> | >            |    | Администратор         | Исполнитель задач администратора                               |   |  |  |  |
| Банковская гарантия                           | >            |    | Бухгалтер             |                                                                |   |  |  |  |
| 🗧 Архивные документы                          |              |    | Руководитель          | Данная роль автоматически назначается руководителю организации |   |  |  |  |
| 🔯 Настройки                                   | $\checkmark$ |    | Сотрудник             | Данная роль автоматически назначается сотруднику организации   |   |  |  |  |
| Реквизиты организации                         |              |    | Юрист                 | Проверка документов.                                           |   |  |  |  |
| Роли                                          |              |    |                       |                                                                |   |  |  |  |
| Подразделения                                 |              |    |                       |                                                                |   |  |  |  |
| Сотрудники                                    |              |    |                       |                                                                |   |  |  |  |

Рис. 20. Раздел Настройки/Роли

В зависимости от назначенной сотруднику роли, ему будут доступны действия (см. рис. 21):

• Права на работу с документами:

Просмотр. Просмотр документов без права создания и подписи;

Создание. Просмотр и создание документов без права подписи;

Подпись. Просмотр и подпись документов без права создания.

• Настройки администрирования:

Управление ролями. Создание и удаление ролей;

Управление сотрудниками. Управление учетными записями других сотрудников: создание, назначение ролей, объединение учетных записей в системе «iBank», удаление;

Управление подразделениями. Управление подразделениями организации.

#### Просмотр роли

Для перехода на страницу просмотра роли выберите роль в списке (см. рис. 21).

Откроется страница, которая содержит:

- Название роли;
- Описание роли;
- Присвоенные права и полномочия.

| Роль                                                             |  |  |  |  |  |
|------------------------------------------------------------------|--|--|--|--|--|
| Название Администратор                                           |  |  |  |  |  |
| Описание роли                                                    |  |  |  |  |  |
| Исполнитель задач администратора<br>в сервисе ЭДО с банком       |  |  |  |  |  |
| Права на работу с документами<br>Просмотр<br>Создание<br>Подпись |  |  |  |  |  |
| Настройки администрирования                                      |  |  |  |  |  |
| <ul> <li>Управление ролями</li> </ul>                            |  |  |  |  |  |
| <ul> <li>Управление сотрудниками</li> </ul>                      |  |  |  |  |  |
| Управление подразделениями                                       |  |  |  |  |  |

Рис. 21. Окно просмотра роли

#### Создание роли

- 1. Нажмите кнопку + Создать
- 2. Заполните поля Название и Описание роли.
- 3. Отметьте права и полномочия для создаваемой роли.
- 4. Для сохранения используйте кнопку 🗋 Сохранить

Для отмены используйте кнопку < Вернуться к списку

Результатом действий будет доступная для назначения сотрудникам новая роль.

#### Редактирование роли

- 1. Выберите запись в списке и нажмите кнопку
- 2. Внесите необходимые изменения.
- 3. Для сохранения используйте кнопку Сохранить

Для отмены используйте кнопку < Вернуться к списку

#### Удаление роли

- 1. Выберите роль в списке и нажмите кнопку и Удалить
- 2. Подтвердите действие (см. рис. 22).

| Предупреждение                        |         | ×      |
|---------------------------------------|---------|--------|
| Вы действительно хотите удалить роль? |         |        |
|                                       | Удалить | Отмена |
|                                       |         |        |

Рис. 22. Действие "Подтверждение удаления роли"

При удалении роли выполняется проверка – назначена ли данная роль сотрудникам. В случае ошибки отобразится сообщение (см. рис. 23):

| Ошибка ×                                                           | ¢ |
|--------------------------------------------------------------------|---|
| Невозможно удалить роль "Администратор", она назначена сотрудникам | 1 |
| Закрыть                                                            |   |

Рис. 23. Сообщение об ошибке

В данном случае необходимо снять удаляемые роли с сотрудников и повторить действие.

#### Настройка структуры подразделений организации

Настройка структуры подразделений организации предназначена для разграничения доступа сотрудников к документам.

Сведения о подразделениях организации отображаются подразделе Настройки → Подразделения (см. рис. 24).

| 🔁 Открыть 🕂 Добавить обособленное | + Добавить внутрен | нее   |    |
|-----------------------------------|--------------------|-------|----|
| Подразделения                     |                    |       |    |
| Наименование                      | КПП                | Адрес | ∷≡ |
| 000 "КОМУС"                       | 772301001          |       |    |
| — Отдел продаж                    |                    |       |    |
| — ВСП "Запад"                     |                    |       |    |
| ∟ ВСП "Север"                     |                    |       |    |
| — Отдел рекламации                |                    |       |    |
| L Экспертно-Правовой Центр        |                    |       |    |
|                                   |                    |       |    |

Рис. 24. Структура подразделений организации

По умолчанию на странице всегда присутствуют сведения о головном подразделении организации. Если в структуре организации присутствуют подчиненные подразделения, сведения о них указываются клиентом самостоятельно.

В сервисе ЭДО предусмотрены следующие структурные единицы и их взаимосвязь:

- Головное подразделение. Подразделение первого уровня, например, главный офис организации. Может быть только родительским для подразделений других уровней.
- Обособленное подразделение. Подразделения только второго уровня, для которых родительским является головное подразделение. Например, региональные филиалы организации.
- Внутреннее подразделение. Подразделения второго уровня и ниже. Для них родительскими могут быть головное подразделение, обособленные подразделения или внутренние подразделения. Например, отдел закупок или бухгалтерия в головном подразделении.

Для просмотра информации о подразделении выделите его на схеме и нажмите кнопку панели действий Сткрыть

Над подразделениями в сервисе доступны следующие действия:

- Добавление [25];
- Редактирование [26];
- Удаление [27].

#### Добавление подразделения

Добавить новое подразделение можно одним из следующий способов:

- Выделить подразделение на схеме и нажать кнопку Добавить обособленное/Добавить внутреннее панели действий или выбрать соответствующий пункт контекстного меню;
- На странице просмотра сведений о подразделении нажать кнопку Добавить обособленное/Добавить внутреннее.

На форме добавления обособленного подразделения заполните следующие поля (см. рис. 25):

• Наименование;

#### • КПП;

- Адрес. Нажмите ссылку <u>Адрес</u> и в открывшемся диалоге укажите адрес места нахождения подразделения;
- Банк. Нажмите ссылку <u>Банк</u> и в открывшемся диалоге выполните поиск банка в справочнике по любому из параметров: наименование банка, город, номер БИК.

После заполнения поля Банк, поля БИК и Корр. счет будут заполнены автоматически;

• Счет.

Поле Род. подразделение заполняется автоматически и не доступно для редактирования.

| Обособленное подразделение                                      |                                           |  |  |  |  |
|-----------------------------------------------------------------|-------------------------------------------|--|--|--|--|
| Наименование                                                    | ООО "КАРГО"                               |  |  |  |  |
| Род. подразделени                                               | е ООО "КОМУС"                             |  |  |  |  |
| КПП                                                             | 772201001                                 |  |  |  |  |
| Адрес                                                           |                                           |  |  |  |  |
| Разрешить контрагентам направлять документы в это подразделение |                                           |  |  |  |  |
| Реквизиты для исходящих документов                              |                                           |  |  |  |  |
| Банк                                                            | ІОСКОВСКИЙ ФИЛИАЛ АО "БКС БАНК", Г.МОСКВА |  |  |  |  |
| Корр. счет 3                                                    | 0101810745250000099 БИК 044525099         |  |  |  |  |
| Счет 40                                                         | 0702810700160000352                       |  |  |  |  |

Рис. 25. Добавление обособленного подразделения

При создании внутреннего подразделения необходимо указать только его наименование (см. рис. 26).

| Внутреннее подразделение                                        |                          |  |  |  |
|-----------------------------------------------------------------|--------------------------|--|--|--|
| Наименование                                                    | Экспертно-Правовой Центр |  |  |  |
| Род. подразделение                                              | ООО "КОМУС"              |  |  |  |
| Адрес                                                           |                          |  |  |  |
| Разрешить контрагентам направлять документы в это подразделение |                          |  |  |  |

Рис. 26. Добавление внутреннего подразделения

Для сохранения внесенных изменений нажмите кнопку 🗋 Сохранить

#### Редактирование сведений о подразделении

Для редактирования сведений о подразделении откройте его на просмотр и нажмите кнопку

Внесите необходимые изменения и сохраните их, нажав кнопку

#### Удаление подразделения

Для удаления подразделения выделите его на схеме и нажмите кнопку <sup>удалить</sup> или выберите соответствующий пункт контекстного меню.

При удалении родительского подразделения удаляются и все его дочерние подразделения.

Головное подразделение удалить нельзя.

#### Управление сотрудниками

Управление сотрудниками осуществляется в подразделе Настройки → Сотрудники (см. рис. 27).

| 🟛 эдо      | с банком                          | ~            | +  | Создать 🗒 Активировать 🖳    | Блокировать 🗍 Удалити | Ь        |                                                                                                    |    |
|------------|-----------------------------------|--------------|----|-----------------------------|-----------------------|----------|----------------------------------------------------------------------------------------------------|----|
| <b>_</b> ( | Сведения                          |              | _  |                             |                       |          |                                                                                                    |    |
| <b>e</b>   | Зыбор банка                       |              | Co | трудники                    |                       |          |                                                                                                    |    |
| <b>%</b>   | Кредиты                           | >            |    | ΟΝΦ                         | Должность             | Статус   | Администратор                                                                                                    | := |
| <b>(</b> ] | Дериватив                         | >            |    | Ерофеев Александр Александр | ГЕНЕРАЛЬНЫЙ ДИРЕКТОР  | Активный | <ul> <li>Image: A set of the set of the</li></ul> |    |
| E          | Банковская гарантия               | >            |    | Минеев Денис Сергеевич      | Администратор         | Активный | $\checkmark$                                                                                                    |    |
| 📥 A        | Архивные документы                |              |    | Сидоров Олег Николаевич     | Региональный директор | Активный |                                                                                                    |    |
| (ĝ) H      | Настройки                         | $\checkmark$ |    |                             |                       |          |                                                                                                    |    |
| F          | <sup>р</sup> еквизиты организации |              |    |                             |                       |          |                                                                                                    |    |
| F          | Роли                              |              |    |                             |                       |          |                                                                                                    |    |
| C          | Сотрудники                        |              |    |                             |                       |          |                                                                                                    |    |

Рис. 27. Раздел Настройки/Сотрудники

Управление сотрудниками включает следующие действия:

- Просмотр информации о сотруднике;
- Добавление нового сотрудника;
- Редактирование записи сотрудника;
- Активация записи сотрудника;
- Блокирование записи сотрудника;
- Объединение записей сотрудника в сервисе и iBank;
- Удаление сотрудников из сервиса.

#### Просмотр информации о сотруднике

Страница просмотра информации о сотруднике содержит (см. рис. 28):

- ФИО сотрудника;
- Должность сотрудника;
- Статус в ЭДО: Новый, Активный, Блокирован, Удален.

#### Закладка Основная информация содержит:

- Назначенную сотруднику роль;
- Подразделение, к которому относится сотрудник;

— Доступ к документам сервиса;

— Е-mail сотрудника. Для работы сотрудника с сервисом через портал «БИФИТ ЭДО» с использованием логина и пароля, указанные адреса е-mail в учетной записи сервиса «ЭДО с банком» и сервиса аутентификации портала «БИФИТ ЭДО» должны совпадать;

— Учетные записи в банках. Таблица содержит список учетных записей сотрудника в экземплярах системы «iBank» различных банков, через которые он имеет доступ к сервису «ЭДО с банком».

Закладка Информация о сертификатах ЭП. Содержит информацию о сертификате ЭП, зарегистрированном для сотрудника в сервисе.

| Редактировать                                      | Блокировать                     | удалить 🔏 Объе       | динить          |
|----------------------------------------------------|---------------------------------|----------------------|-----------------|
| Минеев Дени<br>Администратор<br>Статус в ЭДО: Акти | ис Сергеевич<br><sup>вный</sup> |                      |                 |
| Основная инфор                                     | омация Информаци                | ıя о сертификатах ЭП |                 |
| Права сотруд<br><sub>Роль</sub>                    | <b>ЦНИКА</b><br>Администратор   |                      |                 |
| Подразделение                                      | Отдел продаж                    |                      |                 |
| Доступ к документ                                  | ам Своего и дочерних п          | одразделений         |                 |
| E-mail                                             | mineev_d@bifit.com              |                      |                 |
| Учетные запи                                       | иси в банках                    |                      |                 |
| Банк                                               | Дата подключен                  | Идентификатор сот    | рудника в банке |
| РНКБ БАНК (ПАО)                                    | 07.08.2019                      | 09C622AFEE694182AA   | 3D24EB9F20EF3A  |
| АО БКС БАНК                                        | 30.07.2019                      | 09C622AFEE694182AA   | 3D24EB9F20EF3A  |
| АО КБ "ХЛЫНОВ"                                     | 01.08.2019                      | 09C622AFEE694182AA   | 3D24EB9F20EF3A  |

Рис. 28. Просмотр информации о сотруднике

#### Добавление нового сотрудника

В сервисе предусмотрено два сценария добавления нового пользователя:

- Создание нового сотрудника;
- Подключение к сервису сотрудника из системы «iBank».
- 1. Для добавления нового сотрудника в подразделе Сотрудники нажмите кнопку Создать или выберите пункт контекстного меню Создать.
- 2. В отобразившемся диалоге доступны следующие варианты действий (см. рис. 29):
  - Нажмите кнопку Создать нового, чтобы создать сотрудника, который будет зарегистрирован только в сервисе ЭДО с банком;
  - Выберите из списка сотрудника системы «iBank», которого необходимо подключить к сервису «ЭДО с банком».

| Создание сотрудника в сервис                                           | е ЭДО             |                       | ×            |
|------------------------------------------------------------------------|-------------------|-----------------------|--------------|
| Выберите из списка сотрудника, котор<br>сервисе ЭДО нового сотрудника. | ого нужно подключ | ить к сервису ЭДО или | 1 создайте в |
| Список сотрудников из системы 'iBank                                   |                   |                       |              |
| ОИФ                                                                    | Должность         |                       |              |
| Петров Владимир Сергеевич                                              |                   |                       |              |
| Строгий Евгений Игоревич                                               |                   |                       |              |
|                                                                        |                   |                       |              |
|                                                                        |                   | Создать нового        | Закрыть      |

Рис. 29. Создание сотрудника в сервисе ЭДО

- 3. На открывшейся странице Новый сотрудник выполните:
  - а. Укажите фамилию, имя, отчество и должность сотрудника в соответствующих полях. Отредактируйте адрес E-mail, если это необходимо. При подключении к сервису ЭДО с банком сотрудника из системы «iBank» данные поля могут быть заполнены автоматически (см. рис. 30).

#### Примечание:

Для работы сотрудника с сервисом через портал «БИФИТ ЭДО» с использованием логина и пароля, адреса e-mail в учетной записи сервиса «ЭДО с банком» и сервиса аутентификации портала «БИФИТ ЭДО» должны совпадать.

- b. Из выпадающего списка выберите **Подразделение**, к которому прикреплен сотрудник.
- с. Из выпадающего списка выберите Доступ к документам каких подразделений будет иметь сотрудник.

При выборе значения **Разных подразделений** нажмите появившуюся ссылку **Выбрать....** и отметьте необходимые подразделения.

| Сохранить           |                                 |  |  |
|---------------------|---------------------------------|--|--|
| Новый сотрудни      | К                               |  |  |
| Основная информаци  | ия Информация о сертификатах ЭП |  |  |
| Фамилия             | Минеев                          |  |  |
| Имя                 | Денис                           |  |  |
| Отчество            | Сергеевич                       |  |  |
| Должность           | Администратор                   |  |  |
| E-mail              | mineev_d@bifit.com              |  |  |
| Права сотрудника    |                                 |  |  |
| Роль                |                                 |  |  |
| Подразделение       | ООО "КОМУС" 🗸                   |  |  |
| Доступ к документам | Разных подразделений 👻          |  |  |
|                     | ООО "КОМУС" Выбрать             |  |  |

Рис. 30. Форма учетной записи сотрудника

d. Назначьте сотруднику роль: нажмите ссылку <u>Роль</u> и в открывшемся диалоге отметьте роли, которыми должен обладать сотрудник (см. рис. 31).

| Выбор роли     |         | ×       |
|----------------|---------|---------|
| Название       |         |         |
| Администратор  |         |         |
| Бухгалтер      |         |         |
| Сотрудник      |         |         |
| 🗹 Юрист        |         |         |
| Выбраны 1 из 4 |         |         |
|                | Выбрать | Закрыть |

Рис. 31. Выбор роли

4. Нажмите кнопку 🗋 Сохранить

#### Редактирование сотрудника

Редактирование информации о сотруднике доступно одним из способов:

- Отметьте сотрудника в списке в подразделе Сотрудники и нажмите кнопку 🖻 Редактировать
- Откройте страницу просмотра информации о сотруднике и нажмите кнопку 🖻 Редактировать

Внесите необходимые изменения и нажмите кнопку

#### Активация записи сотрудника

После создания сотрудник имеет статус Новый.

Чтобы сотрудник смог приступить к работе в сервисе, его необходимо активировать.

Активировать запись сотрудника можно одним из способов:

- Выберите сотрудника в списке на странице подраздела Сотрудники и нажмите кнопку Активировать или выберите пункт контекстного меню Активировать.
- Откройте страницу сотрудника на просмотр и нажмите кнопку 🔍 Активировать

Статус сотрудника сменится на Активный.

#### Блокирование записи сотрудника

При необходимости сотруднику можно запретить работать в сервисе. Заблокировать сотрудника можно одним из способов:

- Выберите сотрудника в списке на странице подраздела Сотрудники в статусе Активный и нажмите кнопку Блокировать или выберите пункт контекстного меню Блокировать.
- Откройте страницу сотрудника на просмотр и нажмите кнопку

Статус записи сотрудника изменится на Блокирован. При необходимости заблокированную запись сотрудника можно снова активировать.

#### Объединение учетных записей сотрудников

Действие объединения учетных записей доступно при работе с сервисом через Интернет-Банк.

Данное действие предоставляет сотруднику организации возможность работать с сервисом «ЭДО с банком» в Интернет-Банке, так как при объединении сотрудников устанавливается взаимосвязь между учетными записями сотрудника в сервисе и в системе «iBank».

Каждому сотруднику, зарегистрированному в ЭДО, должна соответствовать запись в подразделе Сотрудники.

Для объединения записи о сотруднике в сервисе ЭДО с его же записью в системе «iBank» отметьте необходимую запись в списке и нажмите кнопку 26 Объединить (см. рис. 32).

| Сотрудники                                                                                                    | +  | Создать 🕅 Активироват  | њ 📉 Блокироват | ть 🛄 Удалі | ить 🔬 Объедин | ІИТЬ |
|----------------------------------------------------------------------------------------------------|----|------------------------|----------------|------------|---------------|------|
| ФИО     Должность     Статус     Администратор     і≡       ✓     Минеев Денис Сергеевич     Администратор     Активный     ✓ | Co | трудники               |                |            |               |      |
| 🗸 Минеев Денис Сергеевич Администратор Активный 🗸                                                                             |    | ФИО                    | Должность      | Статус     | Администратор | :=   |
|                                                                                                    | ~  | Минеев Денис Сергеевич | Администратор  | Активный   | $\checkmark$  |      |

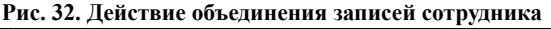

Результатом действий может быть найденное совпадение с записями сотрудников в системе «iBank» (см. рис. 33), либо совпадений не будет найдено (см. рис. 34).

| Объединение сотрудников              |                                      | ×       |
|--------------------------------------|--------------------------------------|---------|
| Найдены сотрудники с таким же ФИО. В | ыберите одного из найденных сотрудни | KOB.    |
| ΦΝΟ                                  | Должность                            |         |
| Минеев Денис Сергеевич               |                                      |         |
|                                      |                                      | Закрыть |

Рис. 33. Объединение записей сотрудника. Обнаружено совпадение

| Объединение сотрудников           | ×       |
|-----------------------------------|---------|
| Сотрудники с таким ФИО не найдены |         |
|                                   | Закрыть |

Рис. 34. Объединение записей сотрудника. Сотрудник не найден

#### Удаление сотрудника

Удалить сотрудника можно одним из способов:

- Выберите сотрудника в списке на странице подраздела Сотрудники и нажмите кнопку Удалить или выберите пункт контекстного меню Удалить.
- Откройте страницу просмотра информации о сотруднике и нажмите кнопку и удалить

В результате удаления статус учетной записи сотрудника изменится на Удален.

#### Примечание:

При удалении записи сотрудника необходимо убедиться, что в сервисе остались другие сотрудники с назначенными им аналогичными правами и полномочиями.

При последующем редактировании удаленной записи сотрудника и присвоении роли, статус записи изменится с Удален на Активный.

## Основные бизнес-процессы

Инициатором электронного документооборота в сервисе могут быть:

- Клиент;
- Банк.

Электронный документооборот в сервисе может состоять из следующих участников:

- Клиент Банк;
- Клиент Участник ЭДО Банк.

Этапы движения электронного документа:

- Клиент Банк
  - 1. Клиент создаёт, заполняет, подписывает и отправляет документ;
  - 2. Банк получает новый входящий документ в статусе Подписан.
- Клиент Участник ЭДО Банк
  - 1. Клиент создаёт и заполняет документ, указывает поручителей, подписывает и отправляет документ. Документ переходит в статус **В процессе подписи**;
  - 2. Поручитель получает новый входящий документ в статусе **Требуется подпись**. Ознакомившись с документом, подписывает его. Других сторон-подписантов в документе нет;
  - 3. Банк получает новый входящий документ в статусе Подписан.

Участниками ЭДО могут быть:

- Пользователи ЭДО (клиенты системы «iBank» и клиенты ЭДО):
  - Юридические лица;
  - Индивидуальные предприниматели.
- Сторонние участники, не являющиеся пользователями ЭДО:
  - Юридические лица;
  - Индивидуальные предприниматели;
  - Физические лица.